Genehmigungsantrag für den Handel in geblockten Kategorien bei Amazon.eu.

Manche Kategorien sind bei Amazon nur für ausgewählte Verkäufer verfügbar. Verkäufer müssen für die Genehmigung bei Amazon ersuchen und Amazon überprüft ob der Verkäufer die Kriterien für diese Kategorien erfüllt.

Amazon beachtet unter anderem die technische Qualität der Listings und die Qualität der Bilder.

Um Amazon um die Genehmigung zu ersuchen, müssen Sie sich zuerst bei Ihren Amazon sellercentral einloggen.

In der oberen rechten Ecke finden Sie eine Drop-down Liste, auf der Sie den Amazon-Markt auswählen sollten, für den Sie um die Genehmigung ersuchen wollen - z. B. <u>www.amazon.it</u>. Scrollen sie dann ans Ende der Seite und klicken Sie auf "Verkäuferservice".

In den nächsten Schritt müssen Sie genaue Angaben zu Ihrem Antrag machen. Wählen sie bitte "Lagerbestand" und "Genehmigung für den Verkauf in einer weiteren Kategorie" und schließlich auf die Kategorie in der Sie verkaufen wollen.

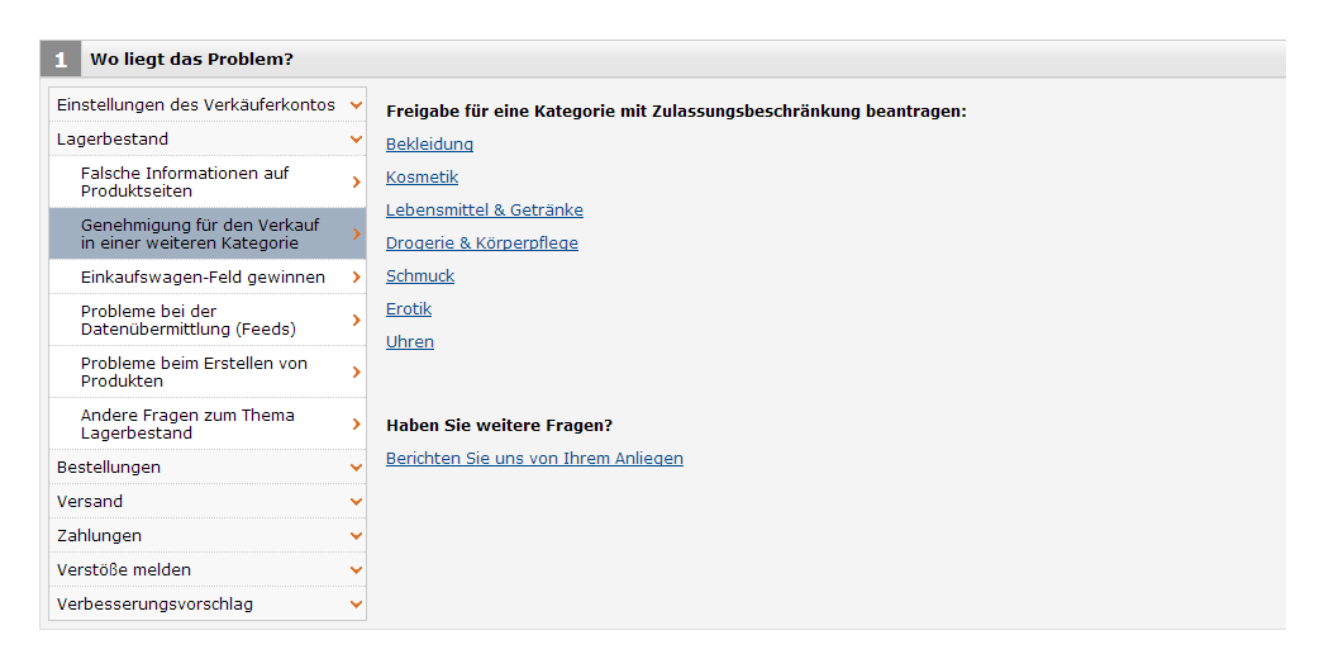

Markieren Sie die Checkbox für die Märkte für die Sie die Genehmigung benötigen. Zusätzliche Fragen werden erscheinen. Sie müssen sie mit "Ja" beantworten.

In welchen Ländern möchten Sie Produkte der Kategorie Schmuck verkaufen? (alle zutreffenden auswählen)

| ✓ Italien |                                                                                                    |
|-----------|----------------------------------------------------------------------------------------------------|
|           | Sind Sie in der Lage, Kundenservice auf Italienisch anzubieten?                                                                                    |
|           | O Ja                                                                                                    |
|           | Nein                                                                                                    |
|           |                                                                                                    |
|           | Können Sie entweder eine Postadresse in Italien angeben oder kostenlosen internationalen Versand<br>nach Italien für Kundenrücksendungen anbieten? |
|           | O Ja                                                                                                    |
|           | O Nein                                                                                                    |
|           |                                                                                                    |

In den nächsten Schritten werden Sie über die Details Ihrer Produkte gefragt (Zustand, Marken, Nummer der Artikel) und Sie werden um Beispielfotos gebeten.

Nach dem Sie diese Schritte hinter sich gebracht haben, versenden Sie Ihren Antrag.

In den nächsten 24 Stunden werden Sie die Entscheidung zu Ihrem Antrag von Amazon bekommen. Wenn Sie den Beschluss von Amazon haben, Informieren Sie uns bitte, sodass wir die nächsten Schritte machen können, um Ihnen den internationalen Verkauf bei Amazon zu ermöglichen.